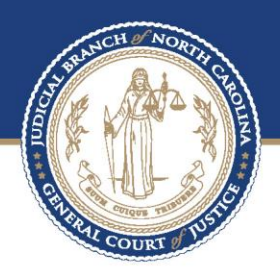

# eCourts

EFILING PROCESS IN ODYSSEY FILE & SERVE – FILER FOR PROBATION OFFICERS PREPARED BY

BAPM

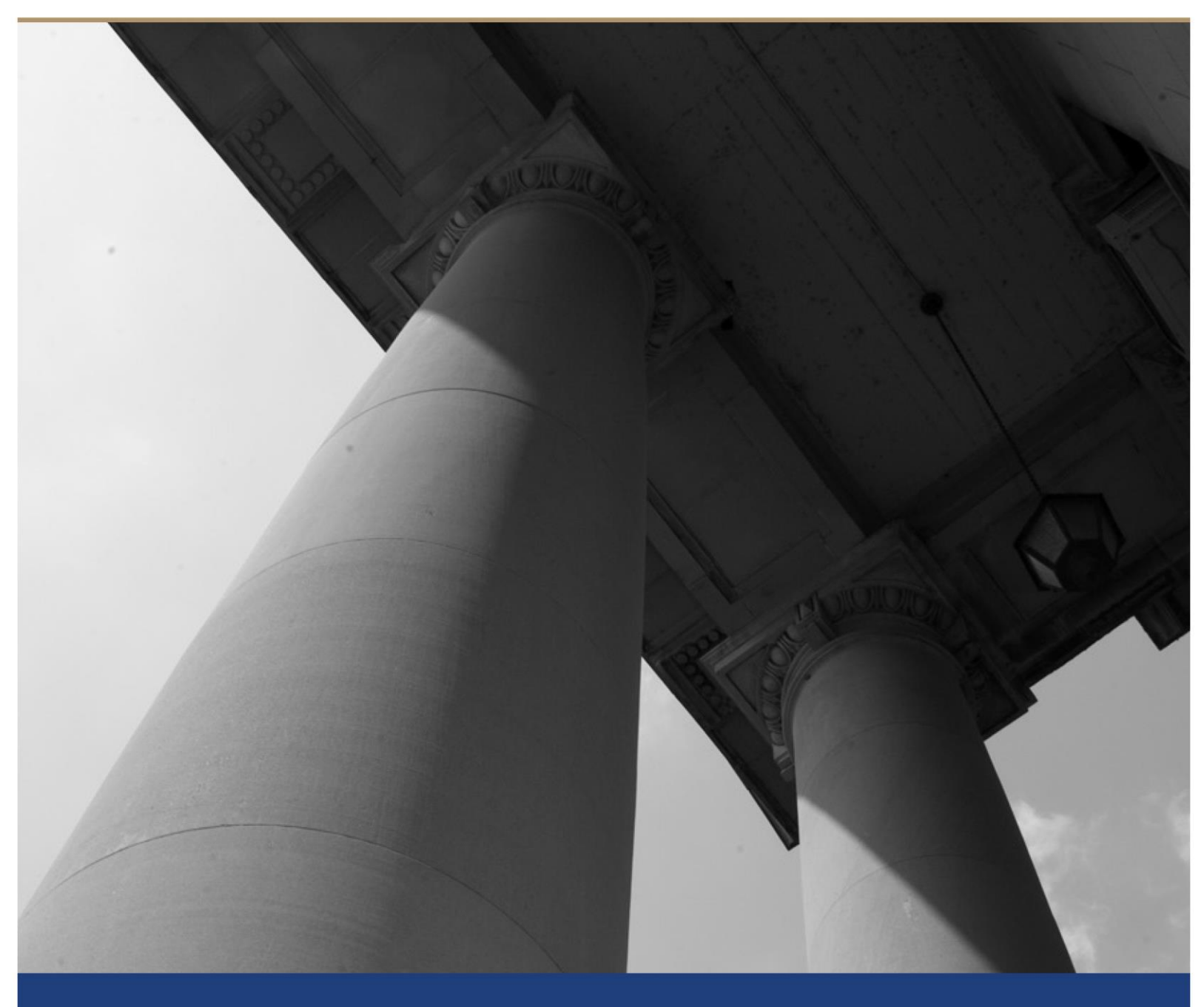

## Table of Contents

| PA                                                            | GE |
|---------------------------------------------------------------|----|
| FILING PROCESS FOR PROBATION OFFICERS IN ODYSSEY FILE & SERVE | 3  |
| Overview                                                      | 3  |
| High Level Processes                                          | 3  |
| 1. Firm Account Registration                                  | 3  |
| 2. Filer Process                                              | 4  |
|                                                               |    |

### About the North Carolina Judicial Branch

The mission of the North Carolina Judicial Branch is to protect and preserve the rights and liberties of all the people as guaranteed by the Constitutions and laws of the United States and North Carolina by providing a fair, independent and accessible forum for the just, timely and economical resolution of their legal affairs.

### About the North Carolina Administrative Office of the Courts

The mission of the North Carolina Administrative Office of the Courts is to provide services to help North Carolina's unified court system operate more efficiently and effectively, taking into account each courthouse's diverse needs, caseloads, and available resources.

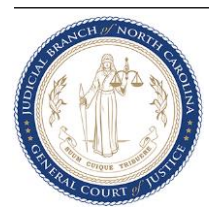

# eFiling Process for Probation Officers in Odyssey File & Serve

### Overview

The North Carolina Administrative Office of the Courts (NCAOC) currently provides some eFiling capabilities in limited counties. As NCAOC prepares to transition to eCourts, all initial and subsequent filings will either utilize Odyssey's Guide & File (OGF) or Odyssey's File & Serve (OFS) products depending on the filing. This document details the process of e-file for Probation Officers using Odyssey's File & Serve product.

### **High Level Processes**

### 1. Firm Account Registration

For registering to the File & Serve Filer website, the Chief of Support Services has indicated each unit will have a separate firm account that will be set up by the CPPO. Additionally they may provide a supplemental guide to assist with the initial setup of the firm account.

A Firm Administrator will be identified for each firm account, and they will use a different email for each unit when registering. Once registered, the Firm Administrator will need to setup the firm account by adding Probation Officers as users. Additionally, they must add a dummy filing attorney and create a 'Waiver' payment account detail.

The details of the dummy filing attorney for initial setup of firm account are as follows First Name = N/A – COURT PARTNER Last Name = EFILER Bar Number = 999981

After the initial set up Probation Officers can begin filing.

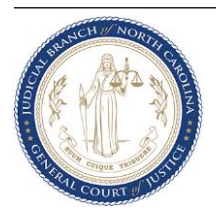

## 2. Filer Process

Probation Officers begin e-filing by initially registering in the OFS Filer site which will be made available through the main Judicial website.

a. Filers initiate filing by clicking on **Start Filing** button on the Dashboard.

| -Hecc | eFile North Carolina                                                                                                    |                                                                                                    | Ø- III-                                                                     |
|-------|----------------------------------------------------------------------------------------------------|----------------------------------------------------------------------------------------------------|-----------------------------------------------------------------------------|
|       | Start Filing                                                                                                    | Filing History                                                                                                    | Drafts                                                                      |
|       | otarthing                                                                                                    | Thing Hotory                                                                                                    |                                                                             |
|       | Click the START FILING button below to get started.                                                                                                   |                                                                                                    | Draft # 227547<br>Draft # 227547 Started at 08/23/2023 10:13 PM             |
|       |                                                                                                    |                                                                                                    | Draft # 227546<br>Draft # 227546 Started at 08/23/2023 10:12 PM             |
|       |                                                                                                    |                                                                                                    | Draft # 227545<br>Draft # 227545 Staried at 08/23/2023 10:11 PM             |
|       | ,<br>Start filing                                                                                                    |                                                                                                    |                                                                             |
|       |                                                                                                    | View filing history                                                                                                    | View my drafts                                                              |
|       | Case Search                                                                                                    | Bookmarks                                                                                                    | View my dans                                                                |
|       | Case Search<br>Case # 16600440-420<br>Hamatt Diek of Superior Court                                                                                   | Bookmarks     Z3CV014639-910 - MW Manufacturers, Inc. d/b/a Ply Gem Windows VS Staboard I, LLC     Wale Superior Court | Vew m data Templates Summary Ejectment                                      |
|       | Case Search<br>Case # 16500440-207<br>Harrett Clerk of Superior Court<br>Case # 2320V1207-9107<br>Wake District Court                                 | Bookmarks 220V014539-910 - MW Manufacturers, Inc. d/bia Ply Gem Windows VS Seaboard I, LLC Wake Superior Court         | Templates Summary Ejectment Motion to Strike Called and Failed              |
|       | Case Search Case # 168000440-207 Harnet Disk of Superior Court Case # 32xV0287-917 Wale District Court Case # 23xV02000-15007 Johnston District Court | Bookmarks 23CV014639-910 - MW Manufacturers, Inc. d/b/a Ply Gem Windows VS Seaboard I, LLC Wale Superior Court         | Vew my dutts Templates Summary Ejectment Motion to Stelke Called and Failed |

b. Users will always submit a Subsequent Filing - Click on File into Existing Case

\*For Out-of-County filings that require a new case number, please reach out to your local clerk's office for guidance. \*

| ≡ | CLOUPS<br>GIANNER<br>GIANNER<br>GIANNER<br>OFILE North Carolina |                                              |                                                         | 0. | <br>- |
|---|-----------------------------------------------------------------|----------------------------------------------|---------------------------------------------------------|----|-------|
| ń | ← Start Filing                                                  |                                              |                                                         |    |       |
| R |                                                                 |                                              |                                                         |    |       |
|   |                                                                 |                                              |                                                         |    |       |
| R | <b>*</b>                                                        | pi l                                         |                                                         |    |       |
|   | File New Case                                                   | File Into                                    | Evisting Case                                           |    |       |
| Θ | If you do not have a case number and y                          | u want to start a new case for If the case w | as started by you or someone else and you have the case |    |       |
| 8 | the first time.                                                 | number or n                                  | imes of the parties to find the case.                   |    |       |
| 0 |                                                                 |                                              |                                                         |    |       |
| 8 | Start av                                                        | 350                                          | File into existing case                                 |    |       |

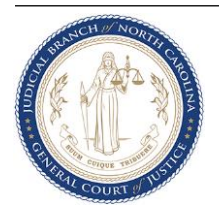

c. Select the **Court Location** from the drop-down, ex: Mecklenburg District or Mecklenburg Superior Court

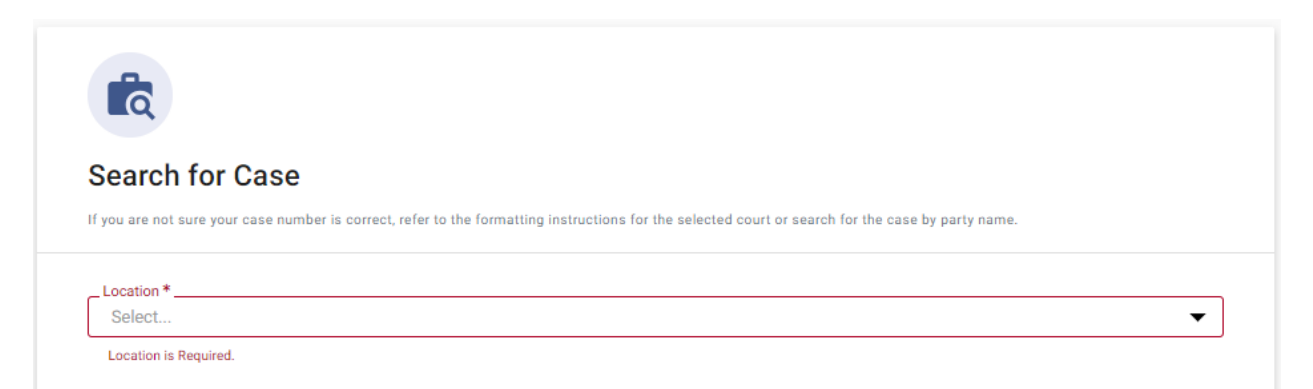

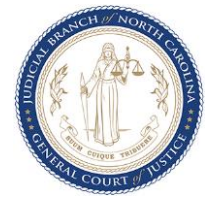

**d.** Search for the case by **Case Number** or **Party Name.** Be sure to enter the case number as directed.

| * Location<br>Mecklenburg Dis<br>Search for Case by<br>Case Number                                                                                                  | strict Court                                                                                                    |                                                                                                    | Χ -                 |
|----------------------------------------------------------------------------------------------------|----------------------------------------------------------------------------------------------------|----------------------------------------------------------------------------------------------------|---------------------|
| YPE YOU CASE<br>Case number<br>down into fe<br>case number<br>21<br>YEAR<br>YEAR<br>CASE TYPE<br>SEQUENCE<br>NUMBER<br>COUNTY<br>IDENTIFIER<br>COUNTY<br>IDENTIFIER | A CASE SEQUENCE COUNTY<br>NUMBER DENTIFIER  The first two numbers signify the year in<br>which the case was established. The two letters signify the case type. The set of numbers signifies the sequential<br>order or numbering. The hyphen plus the last three numbers is<br>the county identifier.  Tounty identifier. | Avoid field of the set of the set |                     |
| * Case Number<br>23CR000006-59<br>Sort Results By<br>Newest to Oldes                                                                                                | o<br>st                                                                                                    |                                                                                                    | •                   |
|                                                                                                    |                                                                                                    | Cancel                                                                                                    | ද <sub>Search</sub> |

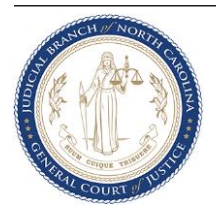

e. Verify the Case Number and Party information and select the case you want to file into by clicking on the **Actions** button and selecting **File into case**.

| Location: Mecklenburg District Court Case Number: 23CR000006-590 |                                                  |  |      |                                                             |  |
|------------------------------------------------------------------|--------------------------------------------------|--|------|-------------------------------------------------------------|--|
| Case # 23CR000006-590                                            | ecklenburg District Court CAROLINA VS CLARK KENT |  |      | Actions -<br>File into case<br>File into case with template |  |
|                                                                  |                                                  |  | 1-10 | View Service contacts<br>Bookmark case                      |  |

f. The **Case Information** will appear. Verify this information is correct and proceed to the **Parties** tab using the blue error on the bottom right.

| Case information                             |  |
|----------------------------------------------|--|
| Court Location<br>Mecklenburg District Court |  |
| Case Category<br>Criminal                    |  |
| Case Type<br>Criminal                        |  |

g. Review this information for accuracy and proceed to the **Filings** tab.

| Parties    |                         |               |         |
|------------|-------------------------|---------------|---------|
| Party Type | Party Name              | Lead Attorney | Actions |
| State      | STATE OF NORTH CAROLINA |               | i       |
| Defendant  | CLARK KENT              |               | i       |
| Victim     | Ian Trouble             |               | 1       |
| + Add More |                         |               |         |

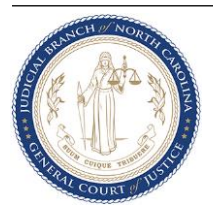

h. Add a filing by clicking on the **'+ Add Filing'** button.

| Filings     |             |                                                                 | Max Envelope Size: <b>36.70 MB</b><br>Remaining: <b>36.70 MB</b> |
|-------------|-------------|-----------------------------------------------------------------|------------------------------------------------------------------|
| Filing Code | Filing Type | Description                                                     | Actions                                                          |
|             |             | No Filings Added Yet                                            |                                                                  |
|             |             | At least one filing is required to complete the filing process. |                                                                  |
|             |             | + Add filing                                                    |                                                                  |

i. Choose whether the document should be "eFile Only, eFile and Serve, or Service Only". Select PROBATION as the filing code and enter a Filing Description, if applicable.

| * Filing Type (Required)                                              |                                                                                                    |                                                                                                    |
|-----------------------------------------------------------------------|----------------------------------------------------------------------------------------------------|----------------------------------------------------------------------------------------------------|
| eFile Only Pick "eFile Only' to just electronically file your papers. | eFile and Serve Electronically file your papers with the court and have your documents sent to the selected service contacts. | O Service Only<br>Your filing will only be sent to the selected service contacts and will not be filed with the<br>court. |
| Filing Information                                                    |                                                                                                    |                                                                                                    |
| * Filing Code<br>PROBATION                                            |                                                                                                    | X •                                                                                                    |
| Filing Description                                                    |                                                                                                    |                                                                                                    |
| Client Reference Number                                               |                                                                                                    |                                                                                                    |
| Comments to Court                                                     |                                                                                                    |                                                                                                    |
|                                                                       |                                                                                                    | b                                                                                                    |

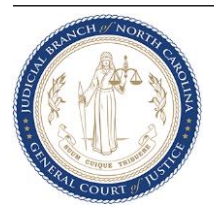

j. Upload the document to be e-filed by either dragging and dropping the file or clicking the Select File button. Select the PDF document from your local folder.

| Filing Information                                                                                 | C Open                                                 |                                      |                          |                    |                 |            | ×                           |
|----------------------------------------------------------------------------------------------------|--------------------------------------------------------|--------------------------------------|--------------------------|--------------------|-----------------|------------|-----------------------------|
|                                                                                                    | $\leftarrow \rightarrow \cdot \uparrow \square$ > This | s PC > Documents > TEST FORM         | S > Redaction Test Forms |                    | ~               | Q 0        | Search Redaction Test Forms |
| * Filing Code<br>PROBATION                                                                         | Organize 🔻 New folder                                  | r                                    |                          |                    |                 |            | III - 🔟 😗                   |
| Filing Description                                                                                 | Apps ^                                                 | Name                                 | Status                   | Date modified      | Туре            | Size       | ^                           |
|                                                                                                    | Attachments                                            | AOC-CR-100                           | Ø                        | 9/22/2022 8:59 PM  | Adobe Acrobat D | 896 KB     |                             |
|                                                                                                    | E Desktop                                              | AOC-CR-120                           | 0                        | 9/22/2022 11:40 AM | Adobe Acrobat D | 207 KB     |                             |
| Client Reference Number                                                                            | Documents                                              | AOC-CR-123                           | 0                        | 9/22/2022 1:05 PM  | Adobe Acrobat D | 218 KB     |                             |
|                                                                                                    | eWarrants Magis                                        | AOC-CR-225                           | $\odot$                  | 9/22/2022 1:07 PM  | Adobe Acrobat D | 467 KB     |                             |
| Comments to Court                                                                                  | ICMS Go-Live                                           | AOC-CR-259                           | $\odot$                  | 9/22/2022 1:12 PM  | Adobe Acrobat D | 295 KB     |                             |
|                                                                                                    | Microsoft Teams                                        | AOC-CR-262                           | 0                        | 9/22/2022 1:14 PM  | Adobe Acrobat D | 316 KB     |                             |
|                                                                                                    | OfficeMobile                                           | AOC-CR-273                           | 0                        | 9/22/2022 1:16 PM  | Adobe Acrobat D | 503 KB     |                             |
|                                                                                                    | Dicturer                                               | AOC-CR-306                           | 0                        | 9/22/2022 1:24 PM  | Adobe Acrobat D | 226 KB     |                             |
|                                                                                                    | - rictures                                             | AOC-CR-312                           | 0                        | 9/22/2022 2:56 PM  | Adobe Acrobat D | 259 KB     |                             |
| Upload Documents                                                                                   | This PC                                                | AOC-CR-313A                          | 0                        | 9/22/2022 2:57 PM  | Adobe Acrobat D | 245 KB     |                             |
| To add more than one lead document to the filling, create another filling and upload your document | 3D Objects                                             | AUC-CK-313B                          | 0                        | 9/22/2022 2:58 PM  | Adobe Acrobat D | 240 KB     |                             |
| ······································                                                             | Desktop                                                | AUC-CR-318                           | 0                        | 9/22/2022 3:00 PM  | Adobe Acrobat D | 180 KB     |                             |
| * Load Document (Resulted)                                                                         | 🗧 Documents 🗸                                          | AUC-CR-330A                          | 0                        | 9/22/2022 3:02 PM  | Adobe Acrobat D | 100 KB     |                             |
| · Lead Document (nequied)                                                                          |                                                        | ACC-CK-550B                          | 0                        | 5/22/2022 5:04 PIM | Adobe Actobat D | TOU KB     |                             |
|                                                                                                    | File na                                                | ime:                                 |                          |                    |                 | ~ <u>a</u> | ustom files V               |
|                                                                                                    |                                                        |                                      |                          |                    |                 |            | Open Cancel                 |
| -                                                                                                  |                                                        | Drag files here or                   |                          |                    |                 |            |                             |
|                                                                                                    |                                                        |                                      |                          |                    |                 |            |                             |
|                                                                                                    |                                                        | Select file                          |                          |                    |                 |            |                             |
| Maxin                                                                                              | um file size: 26.21 MB                                 |                                      |                          |                    |                 |            |                             |
| Accep                                                                                              | ted file types: Portable Docume                        | ent File (PDF), Word 2007 File (DOCX | , Word 97/XP File (DOC)  |                    |                 |            |                             |
|                                                                                                    |                                                        |                                      |                          |                    |                 |            |                             |

k. Select the applicable **Document Security** and click on **Auto-redact** to redact any Personal Identifying Information (PII). Click **Save**. Repeat this step to add additional filings and documents. **Note:** Only AOC forms with tokenized fields for auto-redaction will be redacted automatically. Review the redactions to ensure it was redacted properly and apply manual redaction if necessary.

| Filing Information         |                                    |                                                                              |
|----------------------------|------------------------------------|------------------------------------------------------------------------------|
| * Filing Code<br>PROBATION |                                    | X *                                                                          |
| Filing Description         |                                    |                                                                              |
| Client Reference Number    |                                    |                                                                              |
| Comments to Court          |                                    | Ĩ                                                                            |
|                            |                                    | Public                                                                       |
| Upload Documents           |                                    | Confidential                                                                 |
| Lead Document              | a docament.                        | Public Not Portal U Supporting Documentation for Audit Process               |
| AOC-CR-312.pdf             | File Description<br>AOC-CR-312.pdf | Select whether document is public or confidential      Security is Required. |
|                            |                                    |                                                                              |
|                            |                                    | Cancel                                                                       |

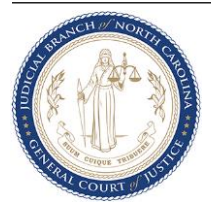

I. In the Service tab select a Service Contact from the Firm List and associate with the relevant party. You can also add a new Service contact if they are not already in the firm list. Click Save. Note: Service Contacts will not receive any filings if "eFile and Serve" or "Service Only" are not selected for each filing code. Click Fees to proceed.

| Service Contacts                                                  |                       | + Add me             | + Firm list | + Public list | + Add new contact |
|-------------------------------------------------------------------|-----------------------|----------------------|-------------|---------------|-------------------|
| State<br>STATE OF NORTH CAROLINA                                  |                       |                      |             |               | • •               |
| Email/Mail                                                        |                       |                      |             | Actions       |                   |
| No service                                                        | contacts added. Add a | a new or existing co | ntact.      |               |                   |
| Defendant<br>CLARK KENT                                           |                       |                      |             |               | <b>1</b> 0        |
| Email/Mail                                                        |                       |                      |             | Actions       |                   |
| No service                                                        | contacts added. Add a | a new or existing co | ntact.      |               |                   |
| Victim<br>Ian Trouble<br>Email/Mail                               |                       |                      |             | Actions       | •                 |
| No service                                                        | contacts added. Add a | a new or existing co | ntact.      |               |                   |
| Other Service Contacts                                            |                       |                      |             |               | • •               |
| Email/Mail                                                        |                       |                      |             | Actions       |                   |
| No service                                                        | contacts added. Add a | a new or existing co | ntact.      |               |                   |
| Associated Parties                                                |                       |                      |             |               |                   |
| Select one or more parties to associate with the service contact. |                       |                      |             |               |                   |
| * Associated Parties                                              |                       |                      |             |               |                   |
| CLARK KENT                                                        |                       |                      |             |               |                   |
| STATE OF NORTH CAROLINA                                           |                       |                      |             |               |                   |
| Ian Trouble                                                       |                       |                      |             |               |                   |
| Other: No Party Association                                       |                       |                      |             |               |                   |

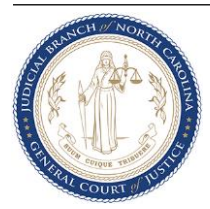

 m. Select Payment Account (Waiver Account), Party Responsible for Fees (Defendant), and Filing Attorney (N/A – COURT PARTNER FILER), and click on Calculate Fees. Click Summary to proceed.

| Fees                                                         |     | Fee Breakdown | Calculate fees |
|--------------------------------------------------------------|-----|---------------|----------------|
| You must select a payment account even if there are no fees. |     | Total         | \$0.00         |
| * Payment Account<br>Waiver<br>+ Add payment account         | × • |               |                |
| Party Responsible for Fees<br>CLARK KENT                     | Ŧ   |               |                |
| * Filing Attorney<br>N/A - COURT PARTNER EFILER              | × • | Grand Total   | \$0.00         |

n. Review all the details entered so far and make corrections if needed. Check the boxes to agree to the terms and click **Submit** to e-file.

| ħ        | File Into Case   |                                                                                                    |                                                                                                    |                                                                                                    | Draft # 4295 - Case # 23CR000006-590 - STATE OF NORT                               | TH CAROLINA VS CLAR 🚯 - |
|----------|------------------|----------------------------------------------------------------------------------------------------|----------------------------------------------------------------------------------------------------|----------------------------------------------------------------------------------------------------|------------------------------------------------------------------------------------|-------------------------|
| iic<br>P | Case information | 🔮 Parties                                                                                                    | 🔮 Filings                                                                                                    | Service                                                                                                    | S Fees                                                                             | 6 Summary               |
|          |                  | * Submission Agreements      by checking this loor, I agree that the information in     by checking this loor, I agree that the information of the subject to legal penalties or stanctions and, dependent of the second standard standard st | this filing is true to the best of my knowledge, informatio<br>dring on the situation, may be charged with a crime.<br>exepted of the situation of the situation of the situation of the<br>exepted result of plan or court order or relatedet 9 or<br>Passport numbers' facility. | n, or belief. I also understand that persons who<br>e North Carolina courts to include any of the fol<br>ocial accuity numbers-Employer taxpayer idem<br>pa account numbers Orestic acti numbers Ore | make false filinga can<br>Ioning personal<br>Ification numbers-<br>to and numbers- |                         |
| ¢        |                  | Personal identification (PM) codes Personal Violation of this law may be protected as an infraction, purishable by a fine of up to \$500.00 per violation. N.C.G.G. 132-<br>1.10(c) import/inverseleg.gov/ExacetLegulation/Stantes.IPGFByGection/Chapter,132:05,132-1.10.pd<br>Manuer and this notice. Lunderstand that, if I file, I must comply with the Filing and reduction requirements set forth in N.C.G.G. 132-1.10(c).                                                                                                    |                                                                                                    |                                                                                                    |                                                                                    |                         |
|          |                  | Case Information<br>Court Learnion<br>Mecklenburg District Court                                                                                                    | Case Type<br>Criminal                                                                                                    | Case Category<br>Criminal                                                                                                    | Z dit                                                                              |                         |
|          |                  | Parties<br>Party Type                                                                                                    | Party Name                                                                                                    | Lead Attorney                                                                                                    | <b>✓</b> Edit                                                                      |                         |
|          |                  | State<br>Defendant<br>Victim                                                                                                    | STATE OF NORTH CAROLINA<br>CLARK KENT<br>Ian Trouble                                                                                                    |                                                                                                    |                                                                                    |                         |
|          |                  | Filings<br>Filing Code Filing Type                                                                                                    | Filing Description                                                                                                    | Cient Ref #                                                                                                    | <b>I</b> tdit                                                                      |                         |
|          |                  | PROBATION eFile Only Service Contacts                                                                                                    | у                                                                                                    |                                                                                                    |                                                                                    |                         |
| Sav      | Support          | Post Trac                                                                                                    | Both: House                                                                                                    | Que las Pastantes                                                                                                    | ∠ cdit                                                                             | ← Fees Submit →         |

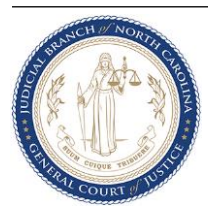

o. System displays an Envelope Number upon successful filing. The Envelope Number and filing details now appear in **Filing History**. The filing now appears in the OFS Reviewer site.

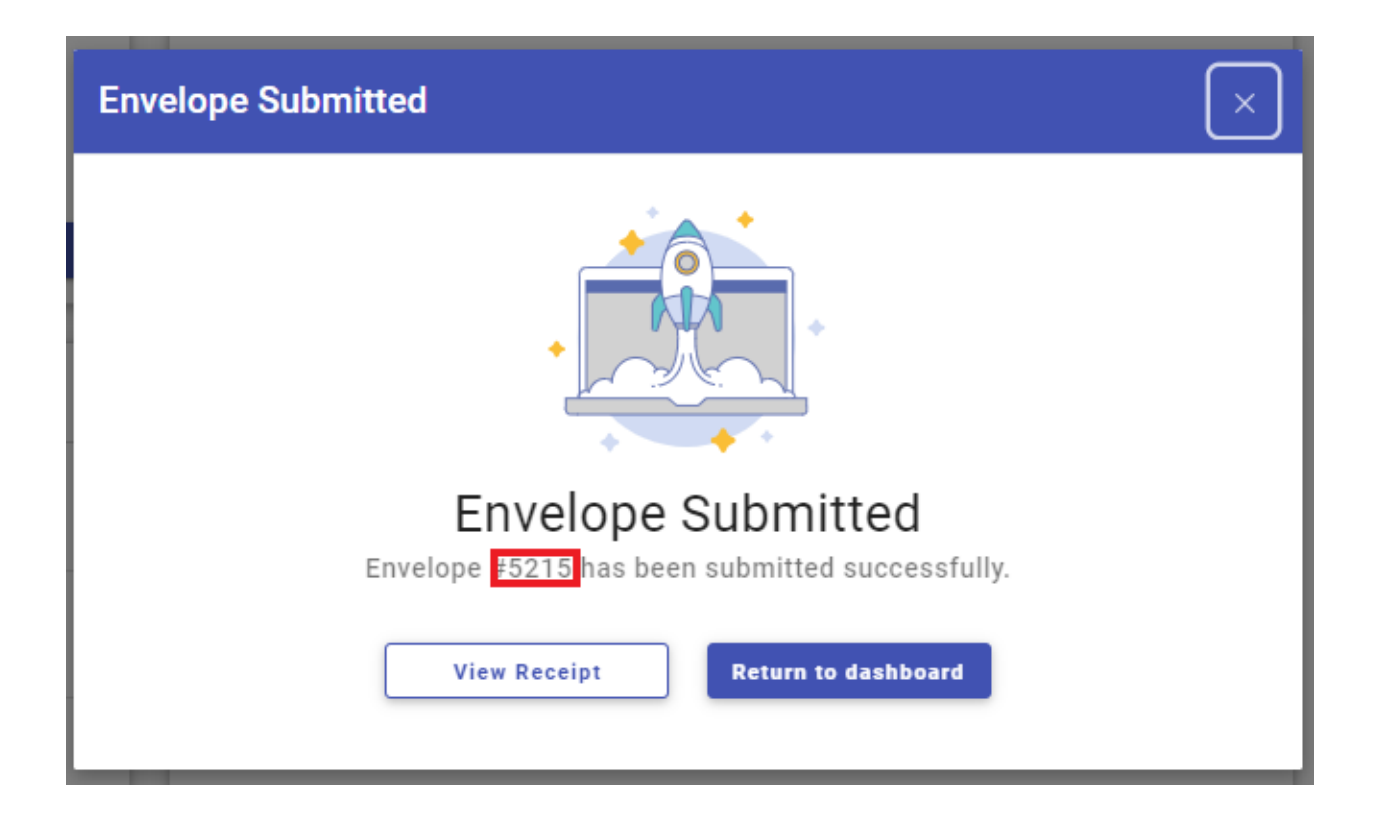

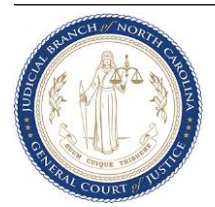

p. Filer also gets a Filing Submitted Notification email upon successful filing. The Envelope Number and filing details are also listed here.

| Submitted Filing Notification for Case No. 23CR000006-590 (STATE OF NORTH CAROLINA VS CLARK KENT)                                                                                            |                                                            |                                           |  |  |  |
|----------------------------------------------------------------------------------------------------|------------------------------------------------------------|-------------------------------------------|--|--|--|
| no-reply@efilingmail.tylertech.cloud<br>To © Williams, Cori N.                                                                                                    | ← Reply ≪ Reply All → Forward 🕼 …<br>Tue 8/29/2023 7:59 PM |                                           |  |  |  |
|                                                                                                    |                                                            | Filing Submitted<br>Envelope Number: 5215 |  |  |  |
| Your filing below has been submitted to the Clerk's office located in Mecklenburg District Court, NC for review. Please allow for sufficient processing time based on the following filings: |                                                            |                                           |  |  |  |
| - For LE to the AOC Expandion Admin (Law Enforcement Use Only) up to ten (10) business days;                                                                                                 |                                                            |                                           |  |  |  |
| Filing Details                                                                                                    |                                                            |                                           |  |  |  |
| Court                                                                                                    | Mecklenburg District Court                                 |                                           |  |  |  |
| Date/Time Submitted:                                                                                                    | 8/29/2023 7:57 PM EST                                      |                                           |  |  |  |
| Filing Type:                                                                                                    | PROBATION                                                  |                                           |  |  |  |
| Activity Requested:                                                                                                    | EFIle                                                      |                                           |  |  |  |
| Filed By:                                                                                                    | Cori Williams                                              |                                           |  |  |  |

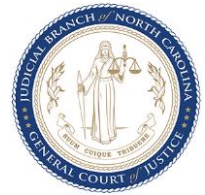

q. Filer gets a Filing Accepted Notification email with a stamped copy of the e-filed document. The Envelope Number, filing details and any comments are also listed here.
 Note: If a service contact was listed and "eFile and Serve" was chosen, the service contact will also receive an email upon acceptance by the court with the document attached.

Accepted Filing Notification for Case No. 23CR000006-590 (STATE OF NORTH CAROLINA VS CLARK KENT)

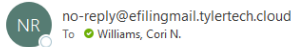

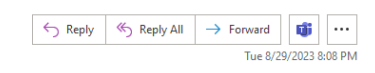

Filing Accepted Envelope Number: 5215

The filing below was reviewed and has been accepted by the Clerk's office located in Mecklenburg District Court, NC. Please click the link below to retrieve a filed-stamped copy of your eFiled document

| Filing Details                                                                                                    |                                       |  |  |  |  |
|----------------------------------------------------------------------------------------------------|---------------------------------------|--|--|--|--|
| Court                                                                                                    | District Court                        |  |  |  |  |
| Case Number                                                                                                    | 23CR000006-590                        |  |  |  |  |
| Case Style                                                                                                    | STATE OF NORTH CAROLINA VS CLARK KENT |  |  |  |  |
| Date/Time Submitted                                                                                                    | 8/29/2023 7:57 PM EST                 |  |  |  |  |
| Date/Time Accepted                                                                                                    | 8/29/2023 8:07 PM EST                 |  |  |  |  |
| Accepted Comments                                                                                                    |                                       |  |  |  |  |
| Filing Type                                                                                                    | Probation Violation                   |  |  |  |  |
| Activity Requested                                                                                                    | EFile                                 |  |  |  |  |
| Filed By                                                                                                    | Cori Williams                         |  |  |  |  |
|                                                                                                    |                                       |  |  |  |  |
| Document Details                                                                                                    |                                       |  |  |  |  |
| Lead File                                                                                                    | AOC-CR-312.pdf                        |  |  |  |  |
| Lead File Page Count                                                                                                    | 2                                     |  |  |  |  |
| File Stamped Copy         https://reviewemc-test.tylertech.cloud/ViewDocuments.aspx?FID=96c939d7-579a-4246-8cf2-b6d88467acd3           This link is active for 60 days. |                                       |  |  |  |  |

For Technical Assistance

Contact Tyler Technologies

Please do not reply to this email. It was generated automatically by no-reply@efilingmail.tylertech.cloud.

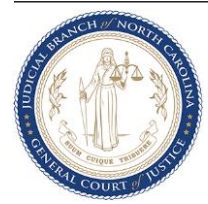